## Import Text File to Excel

Last Modified on 03/18/2024 5:28 pm EDT

When the Data Export routines are utilized in Energy Force, the information exports to a text file located in the \\servername\ctls93\dd85\wp folder. This information is pipe (|) delimited and can be imported into an Excel spreadsheet.

- 1. Process the data export routine for the desired file type (Tank, Customer, History, etc.).
- 2. Open Excel and select **Blank workbook**.

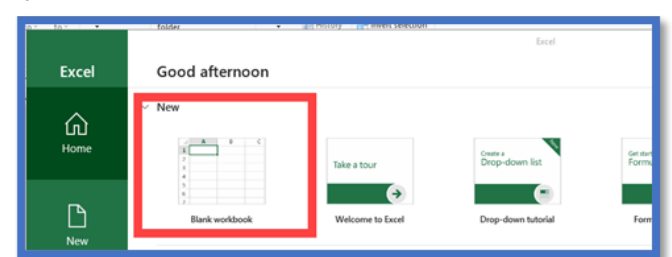

3. Select the Data tab from the ribbon.

| <b>U</b> 7 (                                     |                                                                             | _              |                                         |      |                                                                 |                                              | ~~~~,                                                          |                   |         |
|--------------------------------------------------|-----------------------------------------------------------------------------|----------------|-----------------------------------------|------|-----------------------------------------------------------------|----------------------------------------------|----------------------------------------------------------------|-------------------|---------|
| File Home                                        | Insert Draw Page Layout                                                     | Formulas       | Data Review                             | View | Help                                                            | Design                                       | Query                                                          | Q Tell me what ye | ou want |
| Table Name:<br>TNK<br>Resize Table<br>Properties | Summarize with PivotTable<br>Remove Duplicates<br>Convert to Range<br>Tools | ert Export Ref | Fresh<br>c Unlink<br>xternal Table Data | wser | <ul> <li>✓ Heade</li> <li>☐ Total R</li> <li>✓ Bande</li> </ul> | r Row     <br>low     <br>d Rows     <br>Tab | First Column<br>Last Column<br>Banded Colum<br>Ie Style Option | Filter Button     |         |

4. Go to Get Data / From File / From Text/CSV.

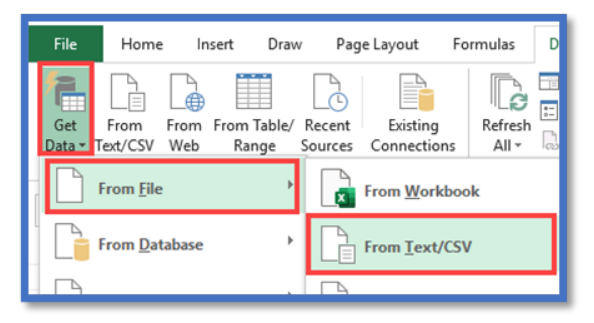

5. Enter the WP folder path in the *Search Path* and press **Enter**.

|      | 🛐 Open                 |                              |      |   |                       |        |  |  |  |
|------|------------------------|------------------------------|------|---|-----------------------|--------|--|--|--|
|      | ← → ↑ 🚺 \\ )\ctls93\dd | - → ↑ 📴 \\  →\ctis93\dd85\wp |      |   |                       |        |  |  |  |
| er i | Organize 👻 New folder  |                              |      |   |                       |        |  |  |  |
| 1    | 🖶 Downloads            | ^                            | Name | ^ | Date modified         | Туре   |  |  |  |
|      | Music<br>Pictures      |                              |      |   | No items match your s | earch. |  |  |  |

- 6. Select the text file and choose Import.
- 7. Select Load.

| 252: Weste | rn European (Windo | ws) 🔻  | Custom    |               | * Ba:         | sed on first a | 200 rows   | *               |               |  |
|------------|--------------------|--------|-----------|---------------|---------------|----------------|------------|-----------------|---------------|--|
|            |                    |        |           |               |               |                |            |                 |               |  |
| ankRRN     | Division Number    | Custom | er Number | Customer Type | Delivery Type | Route          | Price Code | Tier Price Code | Tank Type Cod |  |
| 752595     | 1                  |        | 10137     | 1             |               | 1 1            | 11         | A               | P             |  |
| 611637     | 1                  |        | 503515    | 1             |               | 1 5            | 11         | A               | P             |  |
| 270859     | 1                  |        | 503516    | 1             |               | 1 5            | 11         | A               | P             |  |
| 614610     | 1                  |        | 518846    | 1             |               | 1 2            | 11 A       |                 | P             |  |
| 44353      | 1                  |        | 518847    | 1             |               | 1 1            | 11         | A               | P             |  |
| 608189     | 1                  |        | 518932    | 1             |               | 1 2            | 11         | A               | P             |  |
| 612588     | 1                  |        | 518934    | 1             |               | 1 2            | 11         | A               | P             |  |
| 256974     | 1                  |        | 518963    | 1             |               | 1 99           | 11         | A               | P             |  |
| 615438     | 1                  |        | 519011    | 1             |               | 1 5            | 11         | A               | Ρ             |  |
| 614815     | 1                  |        | 519012    | 1             |               | 1 1            | 11         | A               | P             |  |
| 44626      | 1                  |        | 519049    | 1             |               | 2 3            | 12         | A               | P             |  |
| 608644     | 1                  |        | 519188    | 1             |               | 1 5            | 11         | A               | Ρ             |  |
| 618375     | 1                  |        | 519334    | 1             |               | 1 5            | 11         | A               | Ρ             |  |
| 612808     | 1                  |        | 519375    | 1             |               | 1 3            | 11         | A               | P             |  |
| 612726     | 1                  |        | 519376    | 1             |               | 1 3            | 11         | A               | P             |  |
| 612616     | 1                  |        | 519377    | 1             |               | 1 3            | 11         | A               | Ρ             |  |
| 617408     | 1                  |        | 519472    | 1             |               | 1 2            | 11         | A               | P             |  |
| 612798     | 1                  |        | 519587    | 1             |               | 1 3            |            | A               | Ρ             |  |
| 750597     | 1                  |        | 519661    | 1             | -             | 2 3            | 12         | A               | P             |  |
| < AA202    |                    |        | E10661    |               |               | n .            | 10         | ^               |               |  |

8. The system will import the file. Select *File / Save As* to save it to the local computer.

| E  | - ÷              | - 3 -          | φ.             |                                 | Book1     | - Excel       |                                  |                                   | Table Tools | Query Tools               |                |                                                   |                         |                  | Shannon Flahe                  | erty SF                                    | œ -                | - 0                | ×   |
|----|------------------|----------------|----------------|---------------------------------|-----------|---------------|----------------------------------|-----------------------------------|-------------|---------------------------|----------------|---------------------------------------------------|-------------------------|------------------|--------------------------------|--------------------------------------------|--------------------|--------------------|-----|
| F  | ile Home         | Inse           | t Draw         | Page Layout                     | Formulas  | Data Rev      | iew Viev                         | v Help                            | Design      | Query                     | Q              | Tell me what you wa                               | nt to do                |                  |                                |                                            |                    | ∕⊊ Sha             | ire |
| Pa | ste<br>Clipboard | +<br>t Painter | Calibri<br>B I | ∨ 11 ×<br>U •   ⊞ •   2<br>Font | A A .     | = = = >       | ··· 환 W<br>···· 한 M<br>Alignment | <b>'rap Text</b><br>lerge & Cente | Gen<br>\$   | eral<br>% >   %<br>Number | ×<br>8 48<br>5 | Conditional Forma<br>Formatting - Table<br>Styles | t as Cell<br>• Styles • | Insert Delete Fo | x AutoS<br>↓ Fill ↓<br>✓ Clear | ium * Azv<br>Sort &<br>Filter *<br>Editing | Find &<br>Select * |                    | ^   |
| HI | 1 *              | : )            | < < .          | ۶ A                             |           |               |                                  |                                   |             |                           |                |                                                   |                         |                  |                                |                                            |                    |                    | *   |
| 1  | A                |                | 8              | с                               |           | D             | E                                |                                   | F           | G                         |                | н                                                 | 1                       | J                | к                              | L                                          |                    | N                  | 1   |
| 1  | TankRRN 💌        | Division       | Number         | Customer Nu                     | mber 💌 Cu | stomer Type 🖪 | Delivery                         | Type 💌 Rou                        | ute 💌 Pric  | e Code 💌 T                | ier Pric       | e Code 💌 Tank Ty                                  | pe Code 💌               | First Name 🛛 💌 L | .ast Name 💌 Tai                | nk Serial Nun                              | nber 💌             | <b>Business</b> Ov | m 🗆 |
| 2  | 752595           |                |                | L                               | 10137     |               | 1                                | 1                                 | 1           | 11 A                      |                | P                                                 |                         |                  | SEI                            | RVICE                                      |                    | N                  |     |
| 3  | 611637           |                |                | L                               | 503515    |               | 1                                | 1                                 | 5           | 11 A                      |                | P                                                 |                         |                  | H1                             | 6210                                       |                    | N                  |     |
| 4  | 270859           |                |                | L                               | 503516    |               | 1                                | 1                                 | 5           | 11 A                      |                | P                                                 |                         |                  | 10                             | 3202                                       |                    | Y                  |     |
| 5  | 614610           |                |                | L                               | 518846    |               | 1                                | 1                                 | 2           | 11 A                      |                | P                                                 |                         |                  | 614                            | 4610                                       |                    | N                  |     |
| 1  | 44353            |                |                |                                 | E10047    |               |                                  |                                   |             |                           |                | 0                                                 |                         |                  | E 20                           | 000                                        |                    | M                  |     |